## Progetto Formativo:

Collegarsi al sito <u>www.unipd.it/stage</u>.

Selezionare "Informazioni per studenti e laureati" quindi "Stage e tirocini in Italia", "Iniziare lo stage: informazioni per gli studenti iscritti tirocinio curriculare" e "area riservata per studenti".

Inserire le stesse credenziali utilizzate per l'accesso ad **Uniweb**, selezionare "**Progetto formativo**", cliccare in alto a destra alla voce "**Nuovo Progetto**". Verificare che i dati anagrafici siano corretti e in caso contrario modificarli dalla sezione "**II mio curriculum**" in alto a sinistra. Selezionare il corso di studi per il quale si intende effettuare il tirocinio/stage e cliccare su "**seleziona**".

Cercare l'azienda inserendo il codice offerta o la Partita Iva, cliccare sul nominativo dell'ente, quindi nella schermata "Denominazione Modulo" scegliere tra **Tirocinio con CFU/Stage libero** con o senza crediti.

Successivamente cliccare su "**procedi**" e compilare tutti i campi richiesti, quindi cliccare su "Salva" e procedere con "**Scarica Modulo**" (*prima della consegna e della raccolta firme* è possibile Salvare e modificare il Progetto in qualsiasi momento).

Apporre tutte le firme e i timbri richiesti <u>in originale</u> sul progetto (<u>NON SI ACCETTANO SCANSIONI MA</u> <u>EVENTUALMENTE SOLO FAX al numero 049 827 3524</u>).